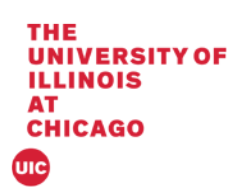

## **Banner 9 Hold Process**

This document will cover the hold form (SOAHOLD) in Banner 9.

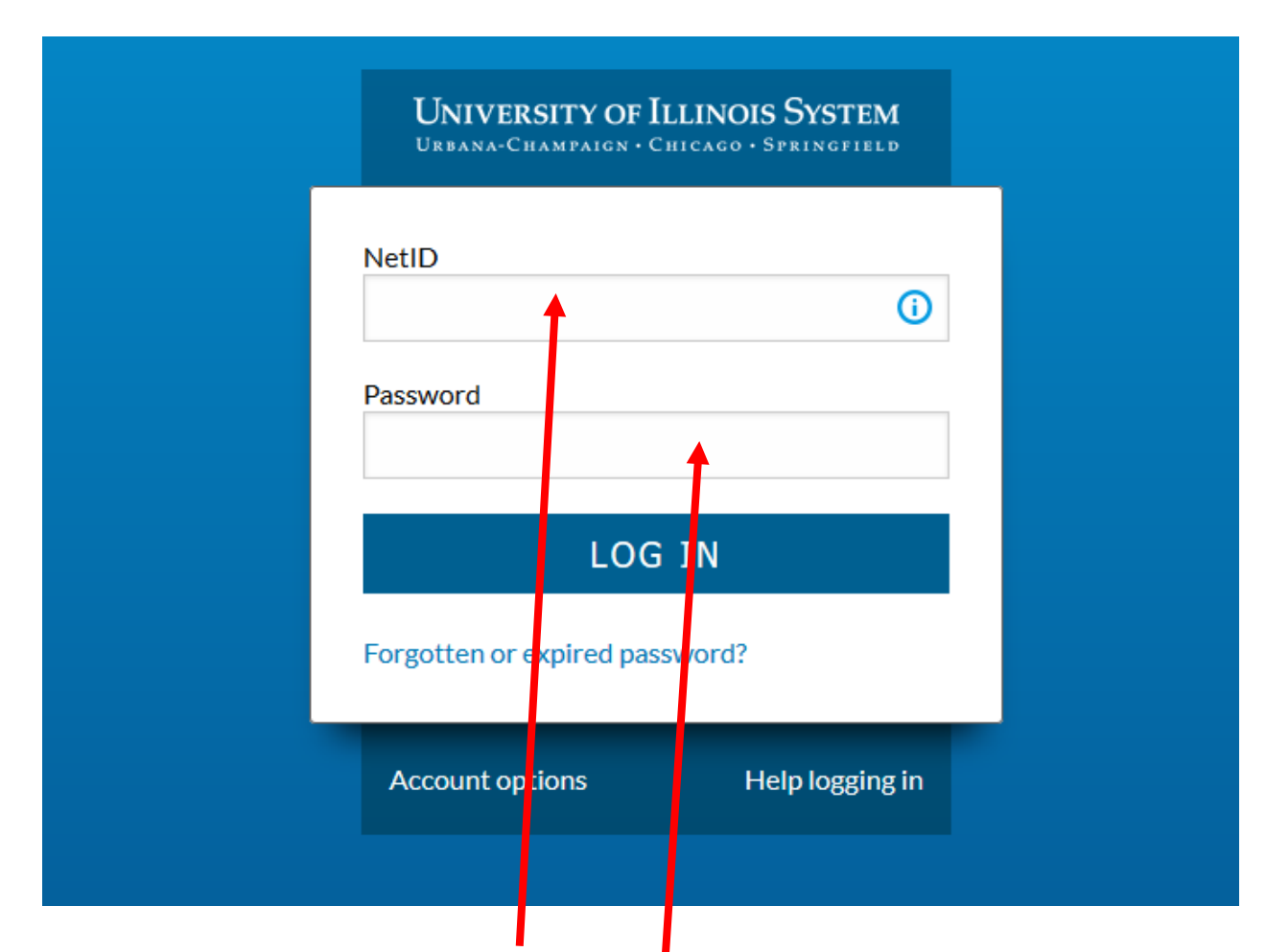

1. Log into Banner by entering in your NetID and Password:

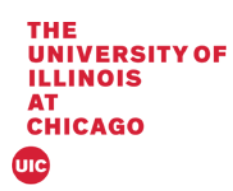

2. The landing page will display

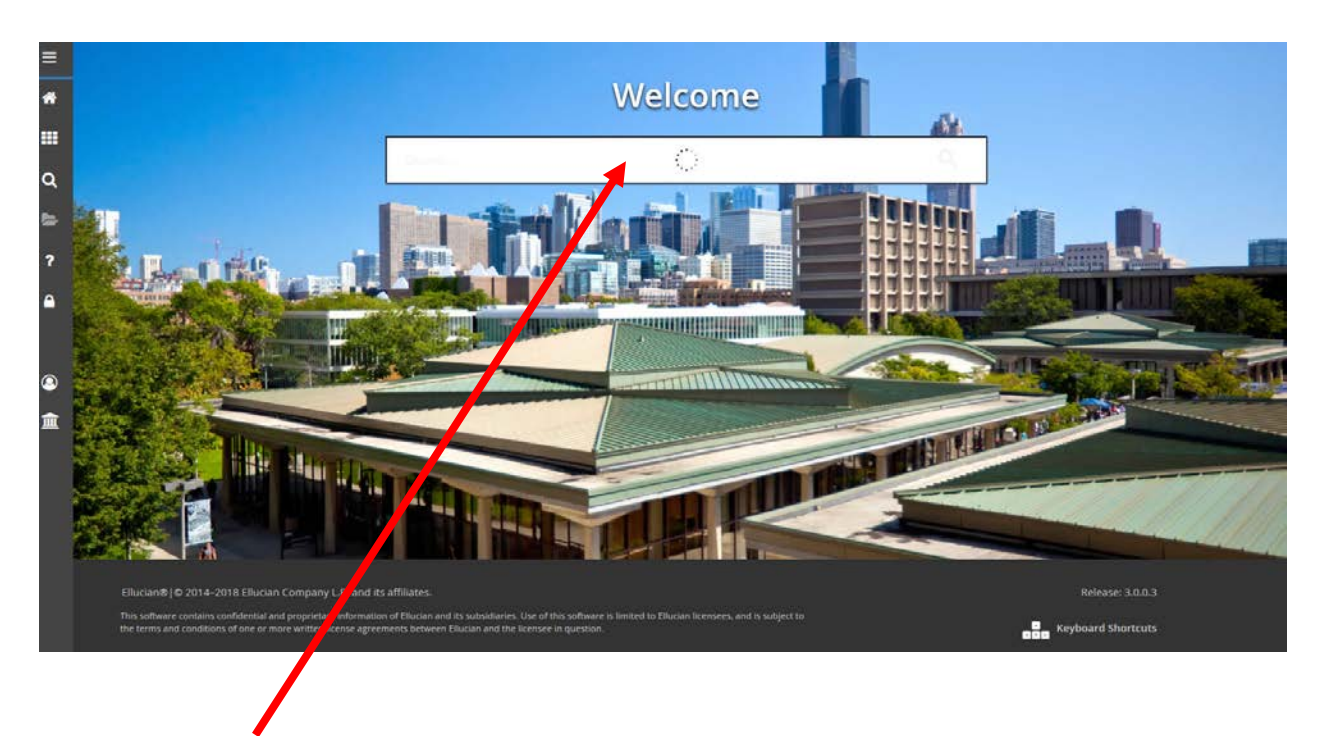

3. Enter SOAHOLD in the Search box under Welcome.

09/05/2018

| THE<br>UNIVERSI<br>ILLINOIS<br>AT<br>CHICAGO | TYOF                                                                                                    |                                    |
|----------------------------------------------|----------------------------------------------------------------------------------------------------|------------------------------------|
| ≡                                            | X Hold Information SOAHOLD 9.3.8 UL_SGHE090 (BAN9TRN) (2UIC)                                                                                          | 🖺 ADD 🔒 RETRIEVE 🍰 RELATED 🕸 TOOLS |
| 4                                            | uz 📔 💊 👘                                                                                                    | Go                                 |
|                                              | Get Started: Complete the fields above and click Go. To search by name, press TAB from an ID field, enter your search criteria, and then press ENTER. |                                    |
|                                              |                                                                                                    |                                    |
| ٩                                            |                                                                                                    |                                    |
| <b>E</b>                                     |                                                                                                    |                                    |
| ?                                            |                                                                                                    |                                    |
| <b>A</b>                                     |                                                                                                    |                                    |
|                                              |                                                                                                    |                                    |
|                                              |                                                                                                    |                                    |
| ٩                                            |                                                                                                    |                                    |
| ≞                                            |                                                                                                    |                                    |
|                                              |                                                                                                    |                                    |
|                                              |                                                                                                    |                                    |

4. Enter the student UIN in the box and click Go

| Hold Information SCAXHOLD 9.1.9 UL_SCHE090 (0/     Ko: 667319958 Milke TestKamowski | NOR2) (2016)  |                    |        |            |            |                    | E 400                        | RETRIEVE A RELA | ILD OF TOOLS    |
|-------------------------------------------------------------------------------------|---------------|--------------------|--------|------------|------------|--------------------|------------------------------|-----------------|-----------------|
| · HOLD DETAILS                                                                      |               |                    |        |            |            |                    | 1                            | Circert E       | Dalata 📲 Copy 👻 |
| Hold Type * Hold Type Description                                                   | Hold Reason * | Reason Description | Amount | From *     | To *       | Origination Code * | Origination Code Description | Updated By      |                 |
| 1                                                                                   |               |                    |        | 08/28/2018 | 12/31/2099 |                    |                              |                 |                 |
| H 4 1 of t M 10 W ParPape                                                           |               |                    |        |            |            |                    |                              |                 | Record 1        |
|                                                                                     |               |                    |        |            |            |                    |                              |                 |                 |

5. If a student does not have a hold then the message "Query caused no record to be retrieved. Re-enter." will appear.

## Add a Hold

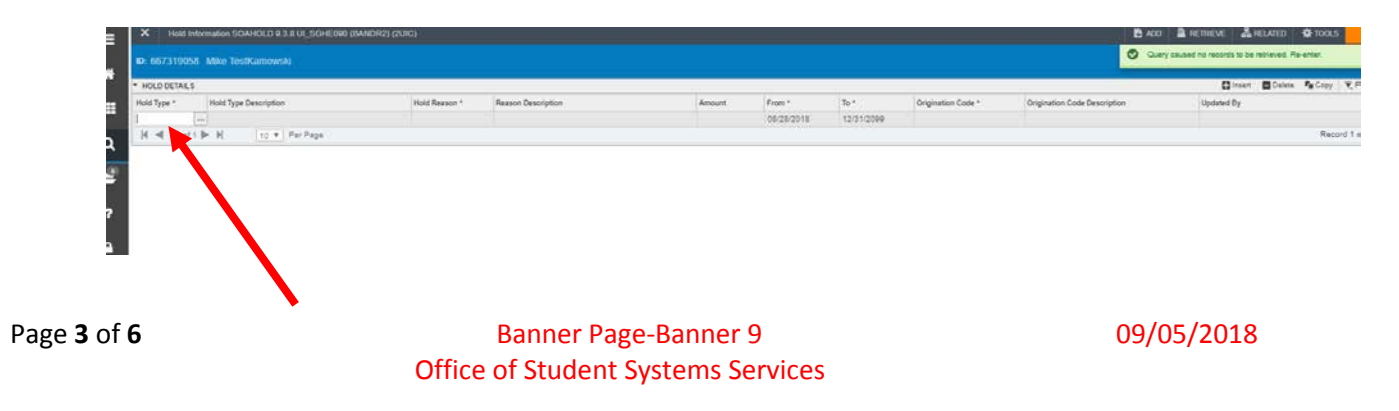

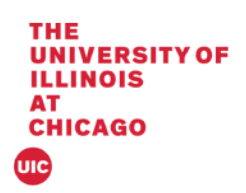

1. Enter a hold type and press the tab key.

| HOLD DETAILS |                       |               |                    |        |            |            |                    |                              | Diesert Dalers The Copy T.F. |
|--------------|-----------------------|---------------|--------------------|--------|------------|------------|--------------------|------------------------------|------------------------------|
| fold Type *  | Hold Type Description | Hold Reason * | Reason Description | Amount | From *     | To *       | Origination Code * | Origination Code Description | Updated By                   |
| ;A           | College Advising      |               | -                  |        | 06/28/2018 | 12/01/2099 | 2000               | UIC College                  |                              |
| H 📲 1 of 1   | ► H SO ▼ FerFage      | -             |                    |        |            |            |                    |                              | Record 1 c                   |

2. Enter the hold reason and press the tab key

| io: 66731905   | 8 Mike TestKamowski   |               |                             |        |              |            |                    |                              |            |        | Start Ove |          |
|----------------|-----------------------|---------------|-----------------------------|--------|--------------|------------|--------------------|------------------------------|------------|--------|-----------|----------|
| . HOLD DETAILS | 67                    |               |                             |        |              |            |                    |                              | Q inset    | Delete | Re Capy   | ₩, Film  |
| Hold Type *    | Hold Type Description | Hold Reason * | Reason Description          | Anount | From *       | To *       | Origination Code * | Origination Code Description | Updated By |        |           |          |
| CA .           | College Advising      | CA .          | Contact your college office |        | 1 08/28/2018 | 12/01/2000 | 2000               | UIC College                  |            |        |           |          |
| 14 4 1 of 1    | t In H to ▼ Per Fage  |               |                             |        |              |            |                    |                              |            |        | Recor     | t t at t |
|                |                       |               |                             |        |              |            |                    |                              |            |        |           |          |
|                |                       |               |                             |        |              |            |                    |                              | _          |        |           |          |
|                |                       |               |                             |        |              |            |                    |                              |            |        |           |          |

3. Do not enter an amount and tab to the start date. Change the Start Date and End Date if necessary.

| <b>ID:</b> 66731905 | 8 Mike TestKamowski   |               |                             |        |            |             |                    |                              | Start Over                    | 1  |
|---------------------|-----------------------|---------------|-----------------------------|--------|------------|-------------|--------------------|------------------------------|-------------------------------|----|
| HOLD DETAIL         | 1                     |               |                             |        |            |             |                    |                              | Dinsert Delete Te Copy Y, Fit | -  |
| Hold Type *         | Hald Type Description | Hold Reason * | Reason Description          | Anuart | From *     | 741.        | Origination Code * | Origination Code Description | Updated By                    |    |
| CA                  | College Advising      | CA            | Contact your college office |        | 08/26/2018 | 12/01/20090 | 2000               | UIC College                  |                               |    |
| 14 -4 1 0           | t 🐌 🕺 🛛 to 🔻 Par Papa |               |                             |        |            |             |                    |                              | Report 5 of                   | ř. |

4. Click Save

ズ × Activity Date: 00/25/2018 12:00:00 AM

SAE

| UNIVERSIT     | YOF                                  |                 |                             |        |                      |            |                    |                          |                            |              |              |
|---------------|--------------------------------------|-----------------|-----------------------------|--------|----------------------|------------|--------------------|--------------------------|----------------------------|--------------|--------------|
| AT<br>Chicago |                                      |                 |                             |        |                      |            |                    |                          |                            |              |              |
|               |                                      |                 |                             |        |                      |            |                    |                          |                            |              |              |
| × Hold        | Information SOAHOLD 9.3.8 UI_SGHE090 | (BANDR2) (2UIC) |                             |        |                      |            |                    |                          | 🖹 ADD 🛔 RETRIEVE           | RELATED      | TOOLS        |
| ю: 6673190    | 158 Mike TestKamowski                |                 |                             |        |                      |            |                    |                          | Saved successfully (1 rows | saved)       |              |
| * HOLD DETAI  | LS                                   |                 |                             |        |                      |            |                    |                          | () ins                     | ert 📕 Delete | ¶∎ Copy Ϋ, F |
| Hold Type *   | Hold Type Description                | Hold Reason *   | Reason Description          | Amount | From *               | To *       | Origination Code * | Comación Code Descriptio | n Updated By               |              |              |
| CA            | College Advising                     | CA              | Contact your college office |        | 08/28/2018           | 12/31/2099 | 2000               | UIC College              | MIKEK                      |              |              |
|               | it h N I Oar Dare                    |                 |                             |        | in a national sector |            |                    |                          |                            |              | Record 1 o   |

5. The message Saved Successfully (# of records saved) will appear in the notification section.

## <u>Remove a Hold</u>

| X Held Information SDAHOLD #31 UL_SDHEDRE (BANDR2) (2UIC)                                                                                        | B 400 | a remeve | A RELATED | Ø 100LS |
|----------------------------------------------------------------------------------------------------|-------|----------|-----------|---------|
| ID: 05721E055 - Mike TestKamowski                                                                                                    |       |          |           | 50      |
| Oet Staned: Complete the fields above and pilot. To search by name, press TAB from an ID field, enter your search otheria, and then press ENTER. |       |          |           |         |
|                                                                                                    |       |          |           |         |
| <ol> <li>Enter the student UIN in the box and click GO</li> </ol>                                                                                |       |          |           |         |

| HOLD DETAILS                         |                 |                             |            |            |            |                    |                              | Dinsen D    | iana 📭 Copy 👻 Fin |
|--------------------------------------|-----------------|-----------------------------|------------|------------|------------|--------------------|------------------------------|-------------|-------------------|
| Hold Type * Hold Type Description    | Hold Reason *   | Reason Description          | Amount     | From *     | To *       | Origination Code * | Origination Code Description | Updated flo |                   |
| College Advising                     | CA              | Contact your college office |            | 08/26/2018 | 12/01/2099 | 2000               | UIC College                  | Apr.        |                   |
| H 🛋 1 of t 🕨 H. 🛛 10 🔻 Par Page      |                 |                             |            |            |            |                    |                              |             | Record 1 of       |
|                                      |                 |                             |            |            |            |                    |                              |             |                   |
|                                      |                 |                             |            |            |            |                    |                              |             |                   |
| <ol> <li>11: - h 1: - h 4</li> </ol> | لا امام ما مالد |                             | امام مرمام | :          | Delet      | -                  |                              |             |                   |
| Z. Highlight                         | the hold t      | o pe remove                 | u and ci   | ick on     | Delet      | e.                 |                              |             |                   |

| THE<br>UNIVI | ERSITY OF<br>OIS                   |                          |                    |        |          |                    |                    |                              |                 |                       |
|--------------|------------------------------------|--------------------------|--------------------|--------|----------|--------------------|--------------------|------------------------------|-----------------|-----------------------|
|              |                                    |                          |                    |        |          |                    |                    |                              |                 |                       |
|              |                                    |                          |                    |        |          |                    |                    |                              |                 |                       |
| UIC          |                                    |                          |                    |        |          |                    |                    |                              |                 |                       |
|              | X Hold Information SOAHOLD 9.3.8 U | _SGHEIMO (BANDR2) (2UIC) |                    |        |          |                    |                    |                              | E ADO B RETREVE | RELITED OTOOLS        |
|              | D. 667319058 Mike TestKamowski     |                          |                    |        |          |                    |                    |                              |                 | Start Over            |
|              | * HOLD DETAILS                     |                          |                    |        |          |                    |                    |                              | Cheet ED        | elete 🖣 Copy 😯 Filter |
|              | Hold Type * Hold Type Description  | Hold Reason *            | Reason Description | Amount | From *   | 30 *<br>12/3//2000 | Origination Code * | Origination Code Description | Updated By      |                       |
|              | H T IP H 10 T P4r                  | Page                     |                    |        | 70000000 | (15(1)16(1,8))     |                    |                              |                 | Record 6 of 1         |
|              |                                    |                          |                    |        |          |                    |                    |                              |                 |                       |
|              | Activity Date: 09/28/2018 12       | 00.00 AM                 |                    |        |          |                    |                    |                              |                 | SAVE                  |

3. The highlighted hold will no longer appear on the screen. Click Save